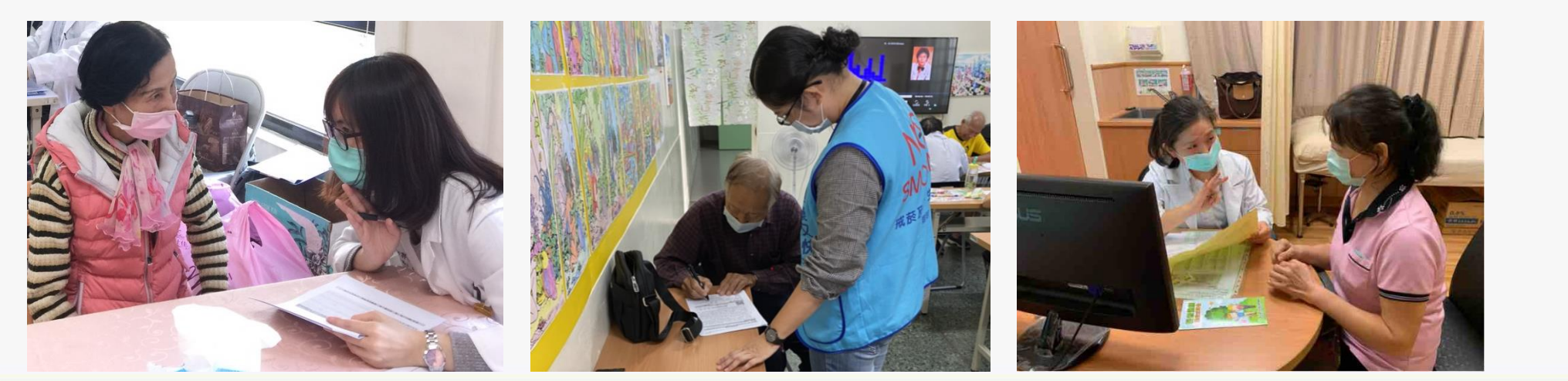

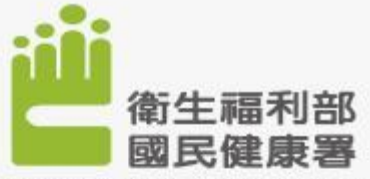

Health Promotion Administration, Ministry of Health and Welfare

1

# E-ICOPE\_LINE@操作簡介

日期: 2022/04/15

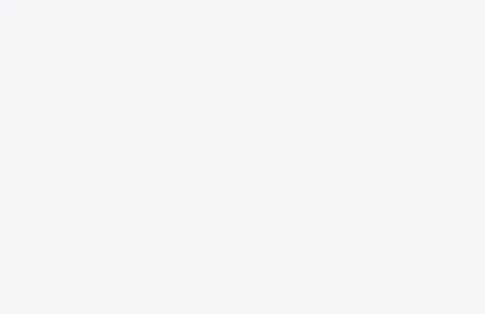

# ICOPE 專區五項功能與服務

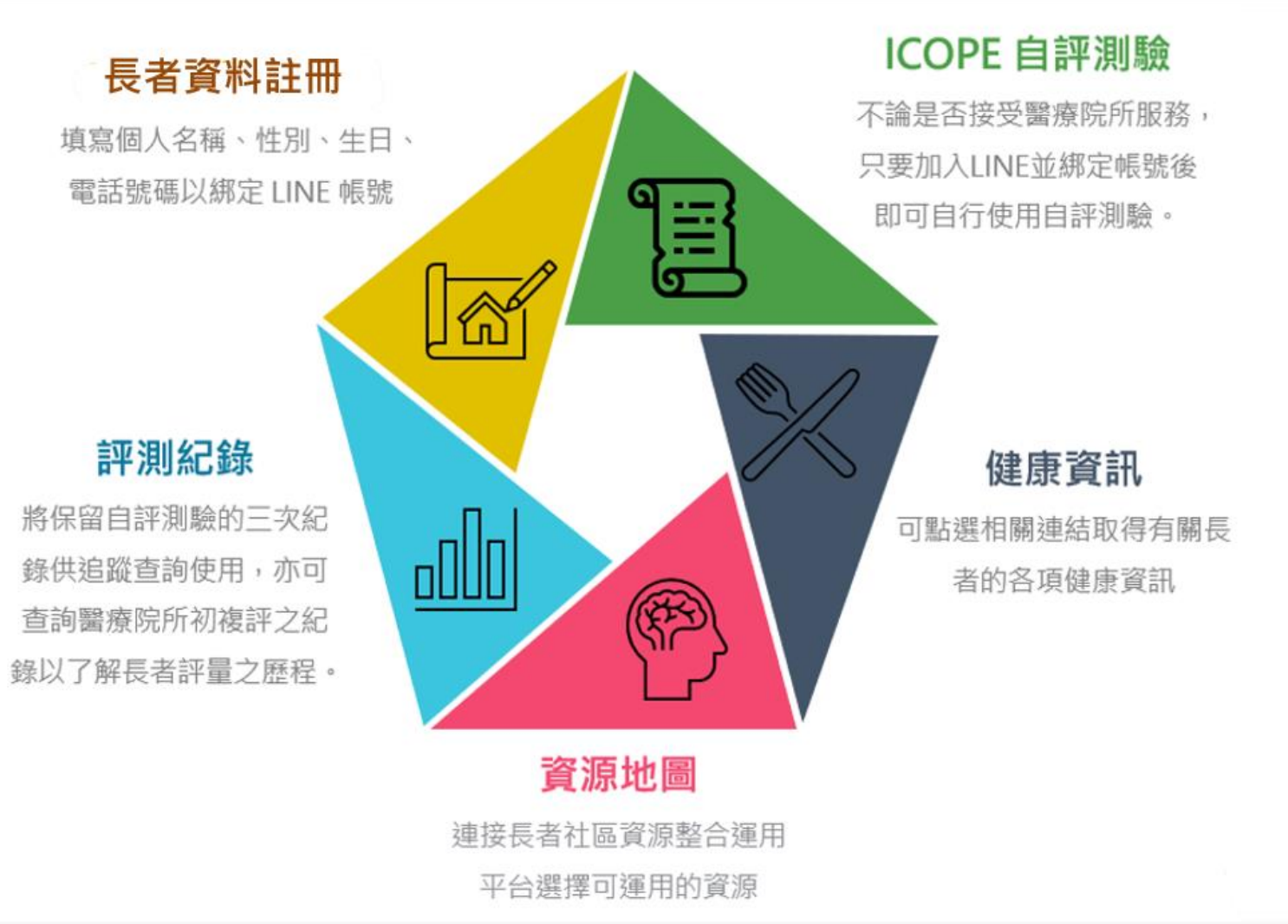

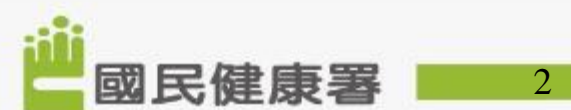

### LINE@官方帳號名稱與服務

#### ■ LINE@名稱:HPA長者量六力

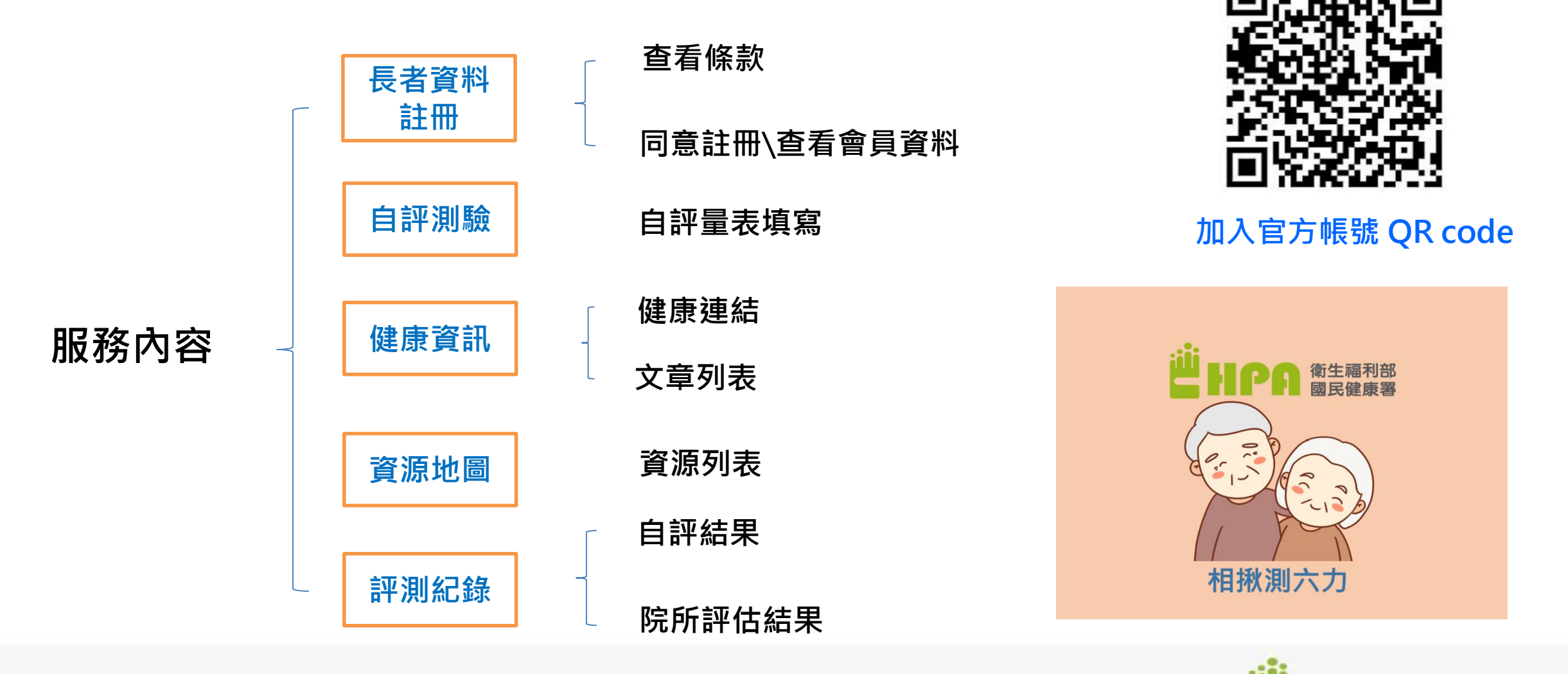

國民健康署

3

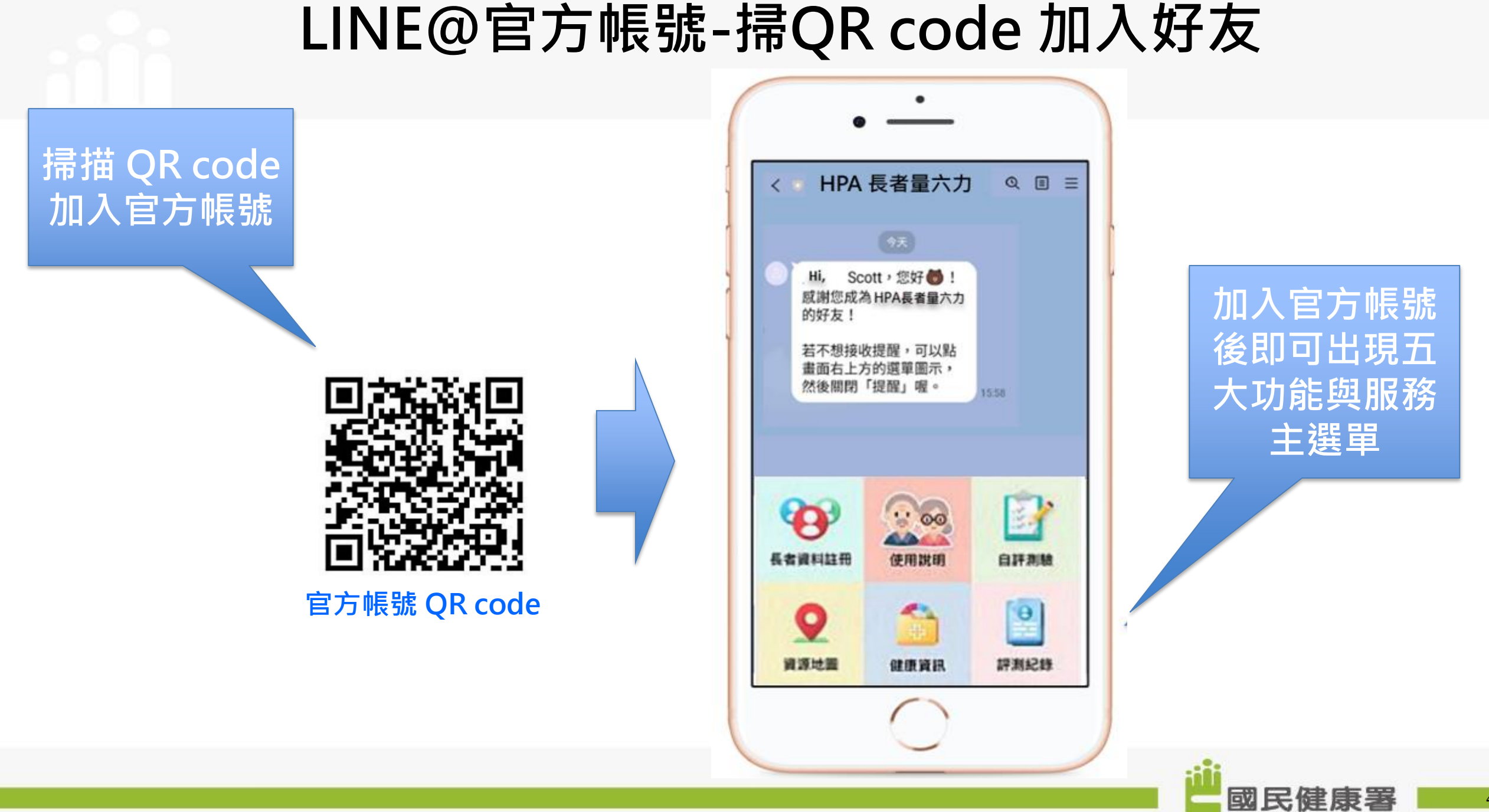

### LINE@官方帳號-使用說明

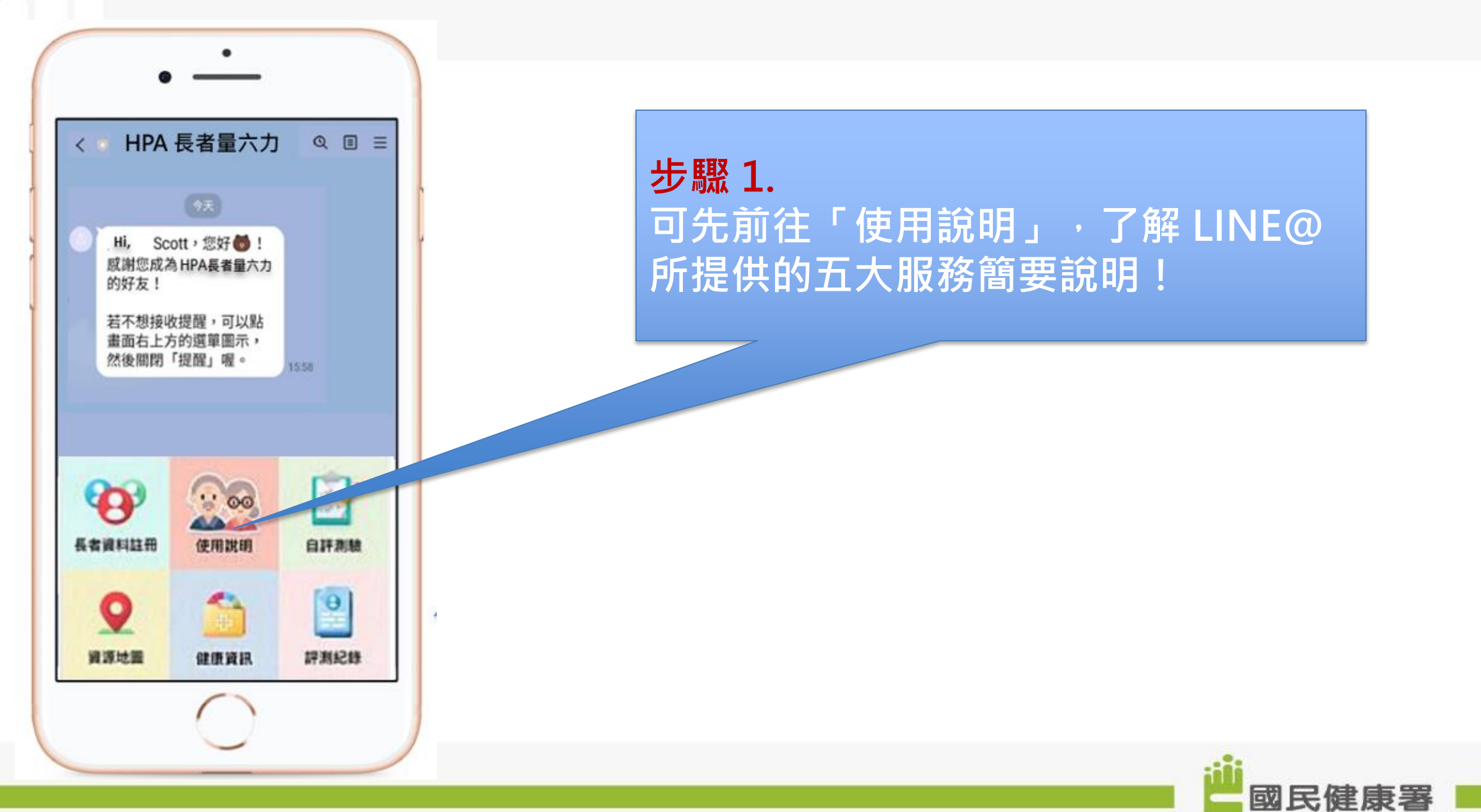

## LINE@官方帳號-長者資料註冊

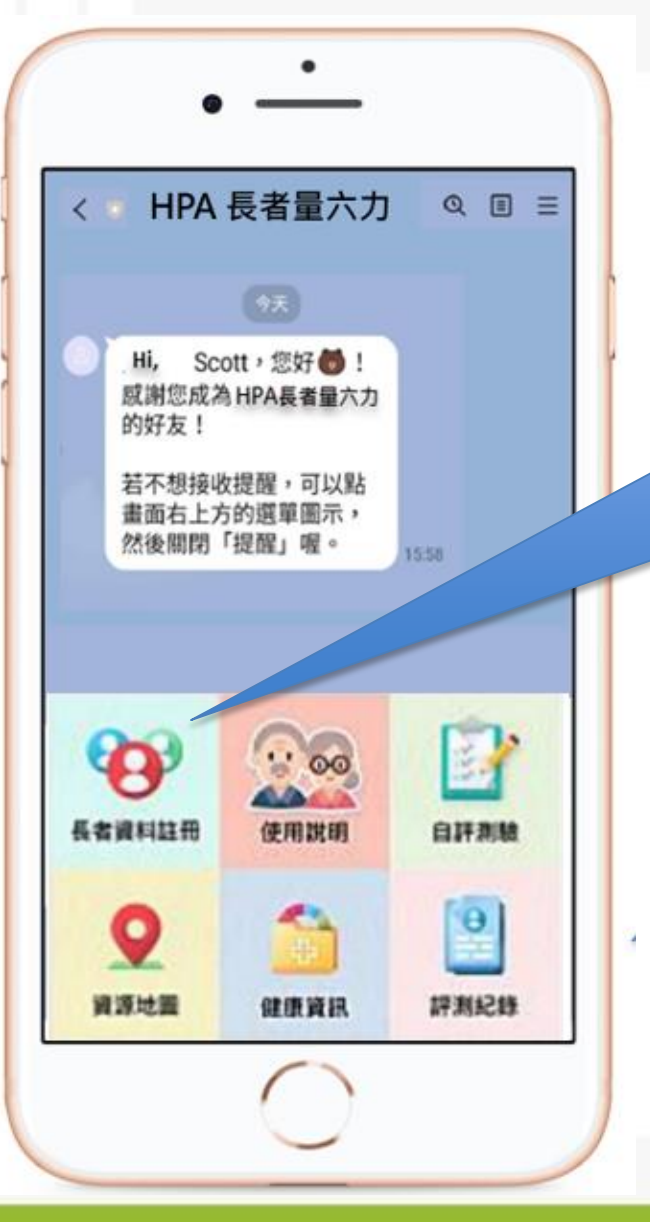

#### 步驟 2.

接下來可至「長者資料註冊」填寫基本資料後可 得到一組個人代碼,此代碼將保留至手機畫面, 若往後使用者到院所端或社區據點進行其他評量, 即可用此代碼將做過的評量進行串聯,方便追蹤 所有評量紀錄,接著就可開始進行自評測驗。

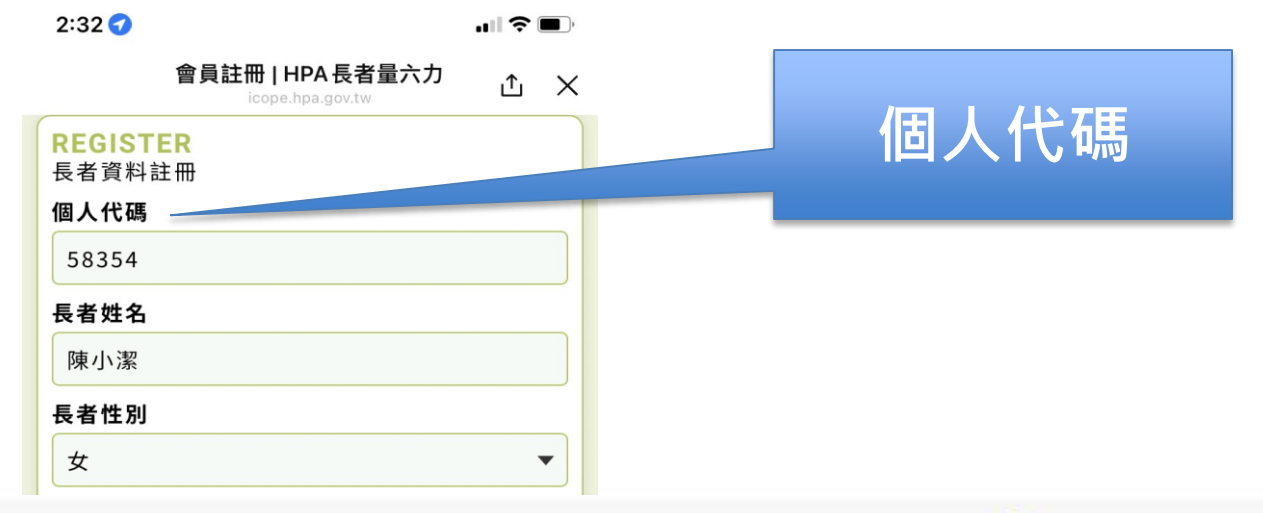

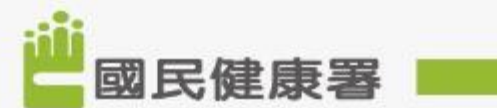

6

## LINE@官方帳號-自評測驗

步驟 3.

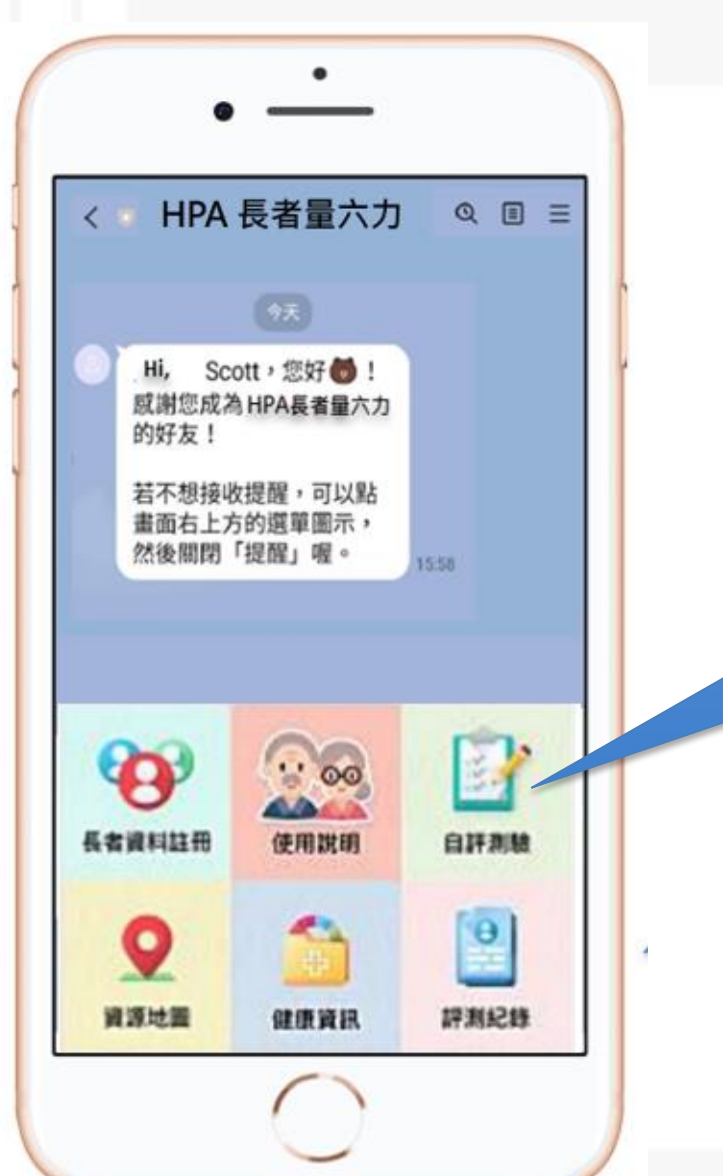

接下來可至「自評測驗」進行評量。此 測驗分「長者自評版」和「家屬協助評 估版」可依照使用者身分進行評量·評 量也提供國、台、客、英四種語言語音 搭配圖示進行。 < HPA 長者量六力 Q II : 以選取的語言 ●) 選擇語言 問題內容 · 中/英/台/客 格式: MP3 選擇語言• 0 國語 ۲ 台語 0 客家語 0 □是 ■否

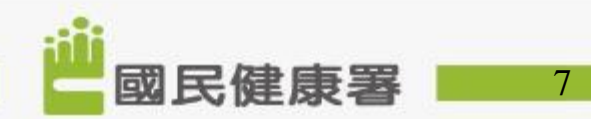

## LINE@官方帳號-評測記錄

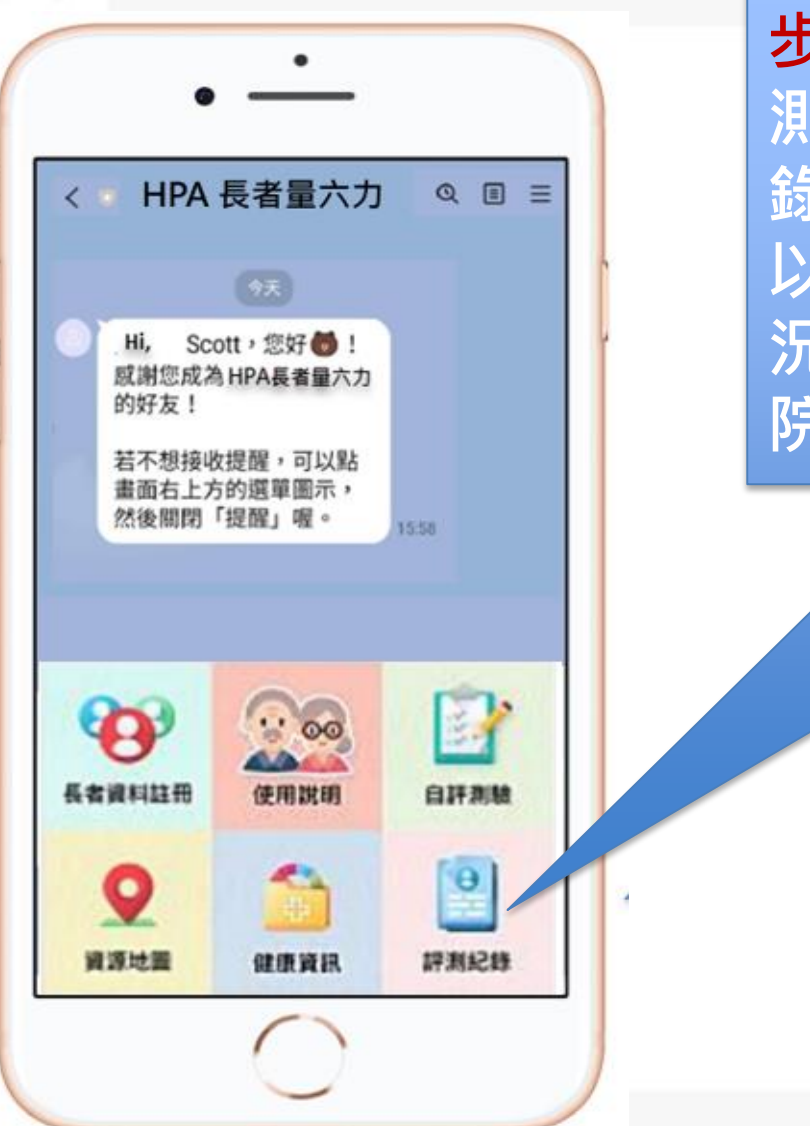

#### 步驟 4.

最近三次

紀錄

測驗完後會將測驗結果儲存於「評測紀 錄\自評結果」中,保留最新的三次紀錄 以提供使用者掌握和追蹤長者的健康狀 況,「院所評估結果」將存放使用者至 院所端所做的評量紀錄。

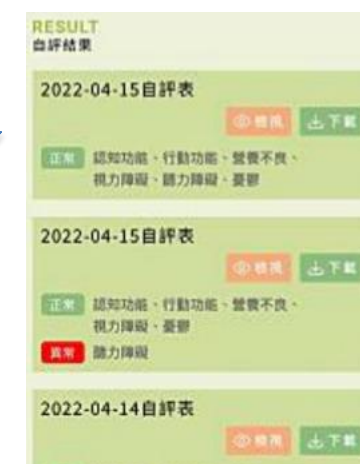

10% 認知功能、行動功能、自力障礙

#### 

姓名:洪煜助 Scott 性別:男 生日:1993-01-28 手機號碼:0988301565

評估結果

共 3 是 , 共 5 否

※建議: 評估結果如有異常(也就是您有灰底 處),可於回診時請教醫師。 本項內容僅供個人列印參考使用,而 非任何醫事證明文件。

#### 認知功能

您是否覺得長者近一年來有記憶減 退現象? 您的週項為:「否」

國民健康署

8

ト載

PDF檔

## LINE@官方帳號-健康資訊

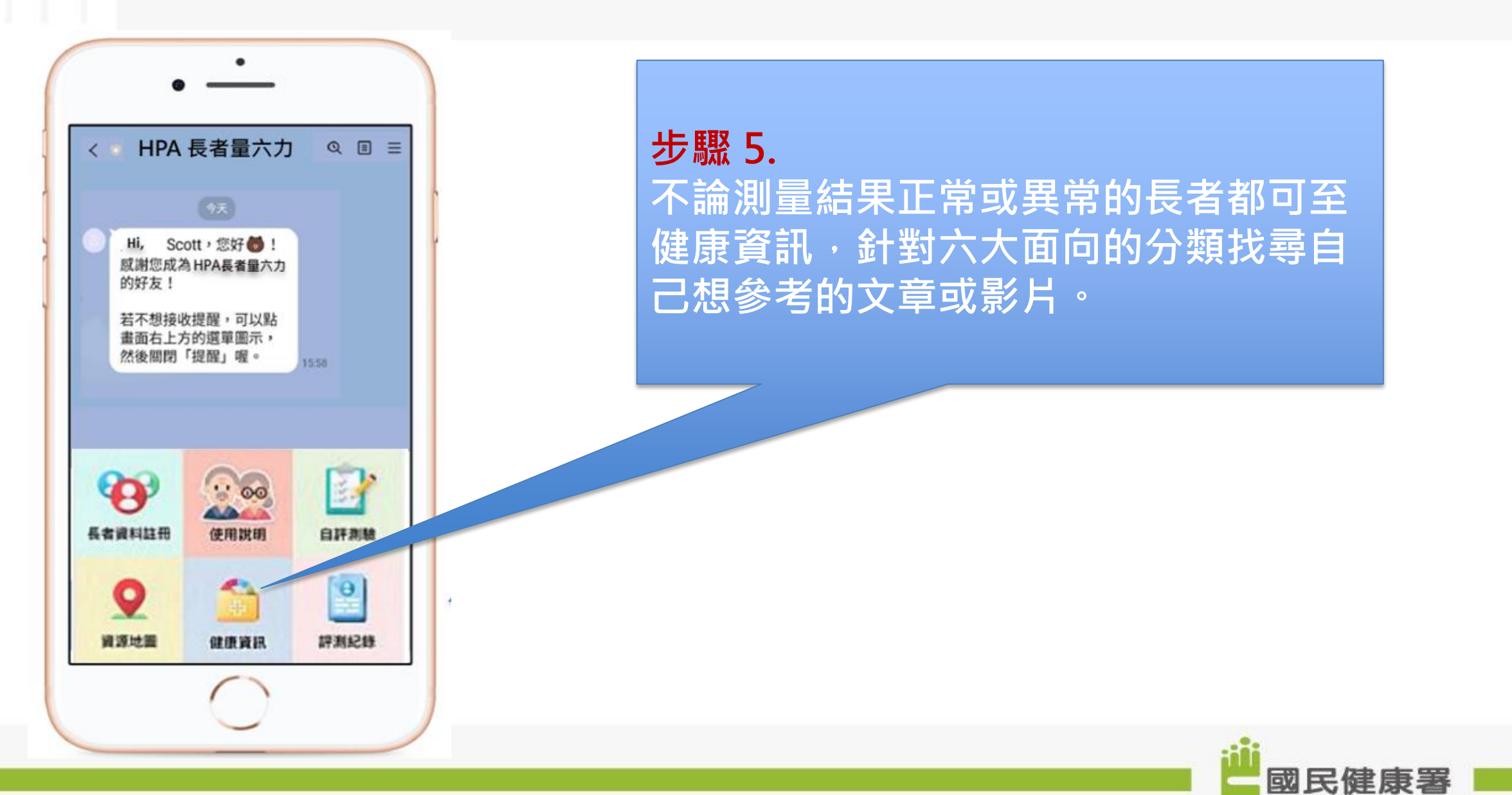

#### LINE@官方帳號-資源地圖

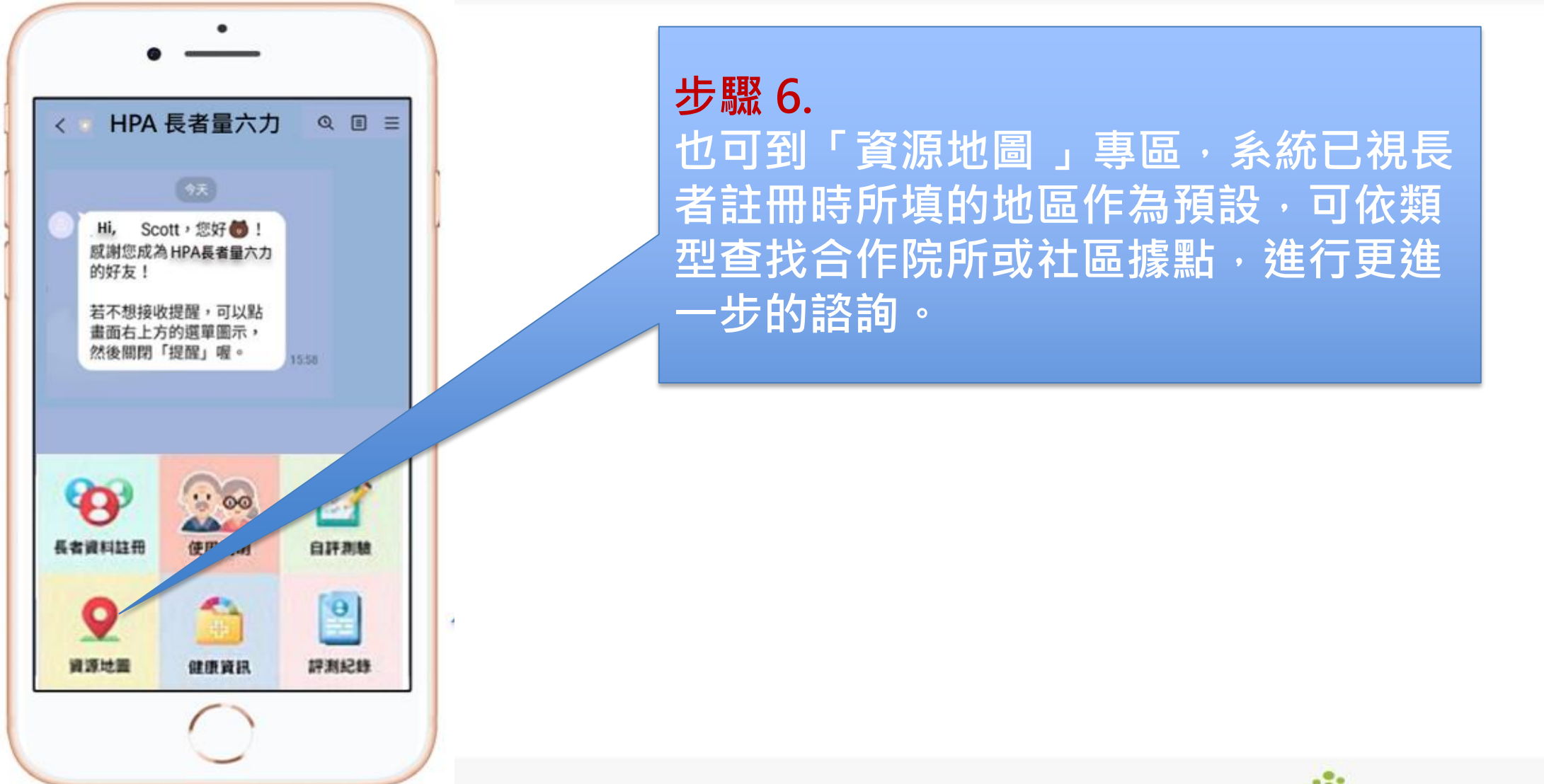

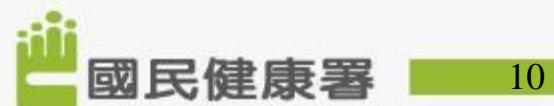

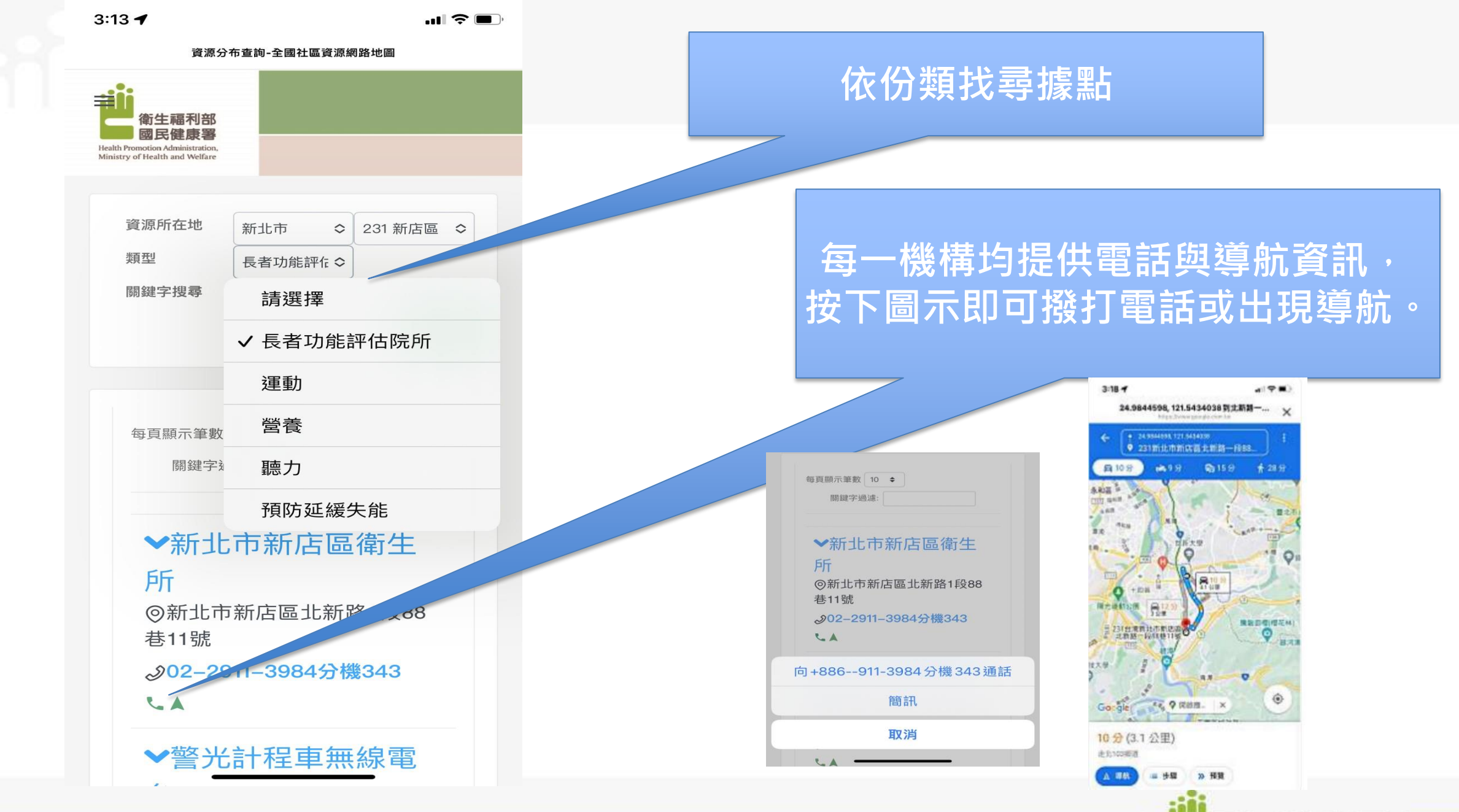

國民健康署

11